# Инструкция по работе с личным кабинетом поступающего 2020

# Оглавление

| Регистрация в личном кабинете                            | 2  |
|----------------------------------------------------------|----|
| Шаг 1. Заполнение Анкеты поступающего                    | 3  |
| — — — — — — — — — — — — — — — — — — —                    | 6  |
| Шаг 2. Пода ю залоления об инливидуальных достижениях    | 16 |
| шаг э. внесение информации об индивидуальных достижениях | 10 |
| просмотр информации о поданных заявлениях                | 18 |

## Регистрация в личном кабинете

Личный кабинет абитуриента располагается на сайте института <u>http://artsacademy.ru</u>.

Зайти в личный кабинет абитуриента можно через сайт института в разделе Абитуриентам – Личный кабинет (http://212.116.100.226:8082/abiturient/applications), нажав кнопку «Личный кабинет абитуриента»:

| О ВУЗЕ       ДОПОЛНИТЕЛЬНО       АБИТУРИЕНТАМ       СТУДЕНТАМ       КОНТАКТЫ       ВХОД В ЭИОС       Q         Новости приемной комиссии       Личный кабинет       Правила приёма 2020-2021       Стоимость обучения 2020-2021       Стоимость обучения 2020-2021 |                         | МИНИСТЕРСТВО КУЛЬТУРЫ РА<br>САНКТ-ПЕТЕРБУРГ<br>ЖИВОПИСИ, СКУЛІ<br>ПРИ РОССИЙСКОЙ | ОССИЙСКОЙ ФЕДЕРАЦИИ<br>СКИЙ ГОСУДАРСТВЕННЫЙ<br>ЫПТУРЫ И АРХИТЕКТУРЫ<br>АКАДЕМИИ ХУДОЖЕСТВ | І АКАДЕМИЧЕСКИЙ ИНСТИТ<br>ИМЕНИ И.Е. РЕПИНА        | УТ                                                           |   |
|----------------------------------------------------------------------------------------------------|-------------------------|----------------------------------------------------------------------------------|-------------------------------------------------------------------------------------------|----------------------------------------------------|--------------------------------------------------------------|---|
| Новости приемной комиссии Личный кабинет Правила приёма 2020-2021 Стоимость обучения 2020-2021                                                                                                    | о вузе 🗸                | дополнительно                                                                    | ▼ АБИТУРИЕНТАМ ▼                                                                          | СТУДЕНТАМ 🗹 КОНТАКТ                                | Ы ВХОД В ЭИОС                                                | Q |
| Общежитие Специальности и направления Подготовительные курсы Вечерние рисовальные классы                                                                                                    | Новости пр<br>Общежитие | омемной комиссии<br>е                                                            | Личный кабинет<br>Специальности и направления                                             | Правила приёма 2020-202:<br>Подготовительные курсы | L Стоимость обучения 2020-202<br>Вечерние рисовальные классь | 1 |

При переходе в личный кабинет абитуриента откроется страница с авторизацией.

Для подачи документов на поступление абитуриенту необходимо зарегистрироваться по ссылке «Хотите подать заявление? Зарегистрируйтесь».

# Личный кабинет

| Электронная почта или регистрационный номер*              |
|-----------------------------------------------------------|
|                                                           |
| Пароль*                                                   |
|                                                           |
| 🗹 Запомнить меня                                          |
| Вход                                                      |
| Хотите подать заявление? Зарегистрируйтесь.               |
| Уус подали запредние? Получите пароль от личного кабичета |

В открывшемся окне «Регистрация поступающего» необходимо заполнить все поля строго в соответствии с документом удостоверяющем личность (без пробелов).

После заполнения всех полей абитуриенту необходимо подтвердить согласие на обработку персональных данных.

После заполнения всех данных нажмите кнопку «Зарегистрироваться».

| E-mail*                                                                                               |                 | Фамилия*                               |   |
|----------------------------------------------------------------------------------------------------|-----------------|----------------------------------------|---|
| fio@mail.ru                                                                                           |                 | Фамилия                                |   |
| Пароль*                                                                                               |                 | Имя*                                   |   |
|                                                                                                    |                 | Имя                                    |   |
| Тип документа<br>Паспорт РФ<br>Серия паспорта                                                         | чимер паспорта* | Отчество<br>Отчетсво<br>Дата рождения* |   |
| 4589                                                                                                  | 235689          | 20.05.2000                             | × |
| Заполнять при наличии строго<br>соответствии с документом<br>удостоверяющем личность (бе<br>пробелов) | 8               |                                        |   |

Чтобы ознакомиться с согласием на обработку персональных данных нужно нажать на ссылку

«Согласие на обработку персональных данных». При согласии, поставить отметку в поле «Я прочитал и принимаю «Согласие на обработку персональных данных».

Затем нажать кнопку «Зарегистрироваться».

В результате на электронную почту придёт подтверждение на электронную почту и одновременно с этим поступающий попадает в личный кабинет, где может подать заявление на поступление в электронном виде:

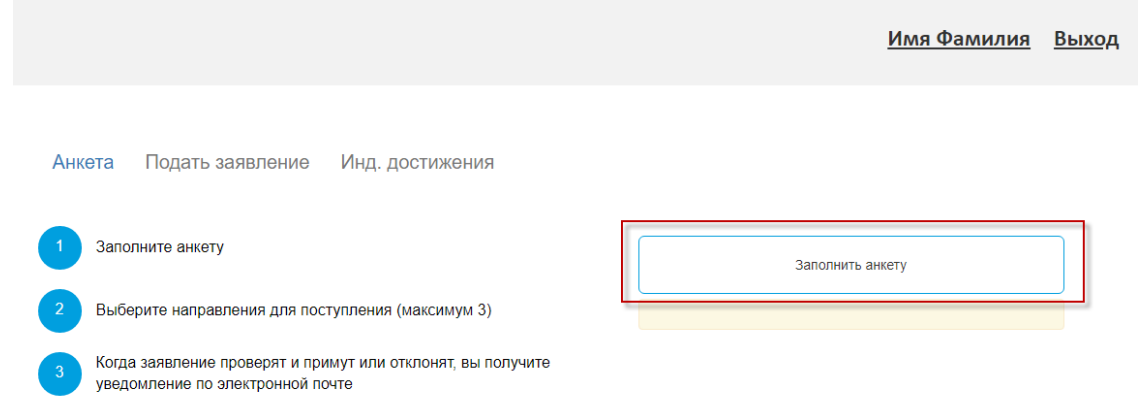

## Обратите внимание, что необходимо внести свой уникальный адрес!

В дальнейшем, если абитуриент уже зарегистрирован, то для входа в личный кабинет необходимо ввести логин (e-mail) и пароль.

## Шаг 1. Заполнение Анкеты поступающего

Первым шагом нужно заполнить анкету поступающего с указанием личных

данных. После сохранения анкеты будет доступна возможность подачи заявления.

После нажатия на кнопку «Заполнить анкету» появится окно, в котором необходимо в поле «Основные данные» указать пол, основной и дополнительный телефон для связи, по которым с вами можно связаться.

|               |                         |                    | <u>I</u>        | Имя Фамилия  |
|---------------|-------------------------|--------------------|-----------------|--------------|
|               |                         |                    |                 |              |
| та Подать зая | івление Инд. достижения |                    |                 |              |
| овные данные  |                         |                    |                 |              |
| Email: *      | fio@mail.ru             | Пол: *             | O<br>Musucuro i | •<br>Mousiai |
| Фамилия: *    | Фамилия                 | Телефон для связи: | мужскои         | женскии      |
| Имя: *        | Имя                     | Основной:          | +7(923)568-92   | -33          |
|               |                         |                    |                 |              |
| Отчество:     | Отчетсво                | Дополнительный:    | 8-986-963-89-7  | 78           |

Далее в блоке «Паспортные данные» нужно ввести: серию и номер паспорта, кем выдан, когда выдан, гражданство, код подразделения:

| Наименование | Паспорт РФ 🗸 | Когда выдан: * | 12.01.2018                   | ×     |
|--------------|--------------|----------------|------------------------------|-------|
| документа.   | 1589         | Кем выдан: *   | T⊓№1                         |       |
| oopin.       | 4000         |                | строго в соответствии с паси | юртом |
| Номер: *     | 235689       | Гражданство: * | Россия                       | ~     |
| Код          | 569-236      |                |                              |       |

Если ЕГЭ сдавались по предыдущему паспорту, то обязательно прикрепите скан паспорта (стр.19) в нужную графу внизу анкеты.

В блоке «Адрес постоянной регистрации» нужно указать: страна, регион, район, город, населённый пункт, улица, дом, корпус, квартира, почтовый индекс в соответствии с паспортом:

| Адрес постоянной регистрации |                        |   |            |                                         |  |  |  |  |
|------------------------------|------------------------|---|------------|-----------------------------------------|--|--|--|--|
| Без определенн               | юго места жительства:  |   | Улица: *   | Калинина ул 👻                           |  |  |  |  |
| Страна: *                    | Россия                 | * | Дом: *     | 56                                      |  |  |  |  |
| Регион: *                    | Краснодарский край     | * | Корпус:    |                                         |  |  |  |  |
| Район:                       | Нет района             | * | Квартира:  | 36                                      |  |  |  |  |
| Город:                       | Армавир                | × | Индекс:    | 352931                                  |  |  |  |  |
| Населенный<br>пункт:         | Нет населенного пункта | * | Не нашел с | звой адрес в адресном<br>классификаторе |  |  |  |  |

Если город, в котором проживаете, нет в базе данных, то необходимо поставить отметку в поле «Не нашел свой адрес в адресном классификаторе» и ввести данные вручную: обязательно нужно указать номер дома, корпус (если имеется), квартиру (если многоквартирный дом) и индекс

Также эту отметку надо установить, если основное место проживания за пределами РФ.

В случае, если поступающему необходимо общежитие, в блоке «Прочее» следует поставить отметку в поле «Нуждаемость в общежитии».

|   | Прочее                   |  |
|---|--------------------------|--|
| ſ | Нуждаемость в общежитии: |  |
|   |                          |  |

После внесения всех данных в анкету необходимо в блоке «Скан-копии документов» прикрепить копию разворота паспорта с персональными данными. Также можно прикрепить скан-копию страницы сведений о регистрации, копию страницы паспорта № 19 и фотографию.

Здесь же прикрепляется и скан-копия документа, подтверждающего право на льготное поступление (для льготных категорий граждан) /Договор о поступлении по квоте.

| Скан-копии документ                                                                                                    | 08                                                      |
|----------------------------------------------------------------------------------------------------|---------------------------------------------------------|
| Разворот паспорта<br>с персональными<br>данными *                                                                                                | (13.22 SS)<br>○ Q<br>in acnopripg<br>i Aganma 2 Bedgama |
|                                                                                                    | Максимальный размер приложенного файла: 10М             |
| Разворот паспорта<br>с отметками о<br>регистрации *                                                                                              | (20.50 X3)                                              |
|                                                                                                    | 🖺 паспорт2.jpg 💼 Удалить 🖀 Выбрать                      |
|                                                                                                    | Максимальный размер приложенного файла: 10М             |
| Фото *                                                                                                    | 1.jpg<br>(2.42.78)<br>• •                               |
|                                                                                                    | 🖺 1.jpg 🖀 Удалить 🖀 Выбрать                             |
|                                                                                                    | Максимальный размер приложенного файла: 10М             |
| Копия страницы<br>паспорта № 19 *                                                                                                    | 20 64 2020 15 44 37 pdf<br>(15.56 KB)                   |
|                                                                                                    | 🖹 20-04-2020 15-44-37.pdf 👚 Удалить 🕋 Выбрать           |
| Departour                                                                                                    | Duffann devin                                           |
| документ,<br>подтверждающий<br>право на льготное<br>поступление (для<br>льготных<br>категорий граждан)<br>/ Договор о<br>поступлении по<br>квоте | высрать фамл                                            |
|                                                                                                    | On Julia Company                                        |

После заполнения данных необходимо нажать кнопку «Сохранить». Если ошибок не обнаружено, появится сообщение о том, что анкета сохранена на портале.

|                                         | <u>Имя Фамилия</u> | <u>Выход</u> |
|-----------------------------------------|--------------------|--------------|
| Анкета Подать заявление Инд. достижения |                    |              |
| Анкета сохранена на портале             |                    |              |

После сохранения анкеты поступающему будет доступна возможность подачи заявления.

## Шаг 2. Подача заявления

Для подачи заявления на поступление в личном кабинете необходимо перейти по ссылке «Подать заявление».

| Анкета     | Подать заявление  | Инд. достижения |  |  |
|------------|-------------------|-----------------|--|--|
| Анкета сох | ранена на портале |                 |  |  |

Появится окно с названием приемной кампании. Необходимо нажать кнопку «Выбрать».

|                       | Выбор приемной кампании                                                                                                    | × | <u>Имя Фамилия</u> | <u>Выход</u> |
|-----------------------|----------------------------------------------------------------------------------------------------|---|--------------------|--------------|
| Анкета Подать заявлен | Гос.линия_2020<br>Гос.линия_2020<br>Бакалавриат_Специалитет_2020<br>Магистратура_2020<br>Аспирантура\Ассистентура-стажировка_2020 | ~ |                    |              |

Гос.линия\_2020 – необходимо выбрать иностранным гражданами соотечественникам, постоянно проживающим за рубежом, поступающим по межправительственным соглашениям.

Бакалавриат\_Специалитет\_2020 – необходимо выбрать абитуриентам, поступающим на программы бакалавриата и специалитета, включая иностранных граждан.

Магистратура\_2020 – необходимо выбрать абитуриентам, поступающим на программы магистратуры, включая иностранных граждан.

Аспирантура\Ассистентура-стажировка\_2020 - необходимо выбрать абитуриентам, поступающим на программы Аспирантура\Ассистентура-стажировка, включая иностранных граждан.

При подаче заявления поступающему доступны для заполнения следующие разделы:

- «Вступительные испытания»;
- «Образование»;
- «Направления подготовки».

Рекомендуется заполнять данные разделы в перечисленном выше порядке. Раздел «Направления подготовки» доступен для заполнения только после внесения данных о вступительных испытаниях и предыдущем образовании, полученном поступающим.

#### Вступительные испытания

В разделе «Вступительные испытания» абитуриент может указать результаты экзаменов по свидетельствам ЕГЭ и выбрать внутренние вступительные испытания.

Для добавления новой строки следует нажать кнопку «Добавить»:

| Анкета                                                                          | Подать заявление                                                        | Инд. достижен                               | ия                                                                |                                                         | Мои заявления▼            |
|---------------------------------------------------------------------------------|-------------------------------------------------------------------------|---------------------------------------------|-------------------------------------------------------------------|---------------------------------------------------------|---------------------------|
| Вступит                                                                         | ельные испытания                                                        | Образование                                 | Направления подготовки                                            |                                                         |                           |
| ВНИМАНІ<br>случае от                                                            | ИЕ! Добавьте весь перечен<br>сутствия результатов ЕГЭ,                  | ь вступительных испь<br>установите минималь | ланий с указанием формы сдачи п<br>мый проходной балл по предмету | ю всем выбранным направле<br>соответственно направленик | ениям подготовки. В<br>р. |
| Экзамены:<br>2020                                                               | +                                                                       |                                             |                                                                   |                                                         |                           |
| Предмет                                                                         | Выберете предмет из<br>выпадающего списка                               | Форма сдач                                  | и                                                                 | Балл                                                    | Проверено                 |
| Выберите п                                                                      | редмет                                                                  | ~                                           | •                                                                 |                                                         |                           |
| Выберите п<br>Реферат<br>Контрольны<br>Собеседова<br>Анализ худо<br>Теория и ис | редмет<br>й проект<br>ние<br>жественного произведения<br>тория искусств |                                             |                                                                   | <b>+</b> Добавить X Уда                                 | Сохранить                 |

Необходимо добавить весь перечень вступительных испытаний с указанием формы сдачи по всем выбранным направлениям подготовки. В случае отсутствия результатов ЕГЭ, установите минимальный проходной балл по предмету соответственно направлению:

1. Бакалавриат, специалитет:

54.05.02 "Живопись"; 54.05.03 "Графика"; 54.05.04 "Скульптура"; 54.03.04 "Реставрация живописи":

- Русский язык;
- Литература;
- Собеседование;
- Профессиональное испытание;
- Творческое испытание.

07.03.01 «Архитектура» и 07.03.02 «Реконструкция и реставрация архитектурного наследия»

- Русский язык;
- Математика;
- Профессиональное испытание;
- Творческое испытание.

### 50.03.04 «Теория и история искусств»

- Русский язык;
- Литература;
- История.

50.03.04 «Теория и история искусств», Ускоренная программа

- Собеседование;

- 2. Магистратура
  - 50.04.04 «Теория и история искусств»;
  - Теория и история искусств;
  - Анализ художественного произведения.

07.04.01 «Архитектура»; 07.04.02 «Реконструкция и реставрация архитектурного наследия»

- Реферат;
- Собеседование;
- Контрольный проект.
- 3. Ассистентура-стажировка

54.09.04 Искусство живописи (по видам); 54.09.05 Искусство графики (по видам); 54.09.06 Искусство скульптуры; 07.09.01 Архитектура; 07.09.02 Реконструкция и реставрация архитектурного наследия; 54.09.07 Искусство Реставрации (по видам)

- Профессиональное испытание;
- Иностранный язык;
- Аспирантура.

50.06.01 Искусствоведение; 47.06.01 Философия, этика и религиоведение

- Специальная дисциплина;
- Иностранный язык;
- Философия.

Информация также размещена на сайте института по ссылке <u>http://www.artsacademy.ru/applicants/the\_admissions\_committee/news/1273/</u>

Форма сдачи вступительного испытания отражается автоматически с возможностью его изменить.

Для удаления строки необходимо нажать кнопку «Удалить» (иконка «Х»).

После внесения всех данных по экзаменам необходимо нажать кнопку «Сохранить».

| Апкета подать заявлен                                                                         | ие Инд                      | д. достижения                                                                           |                              |                                                         | Мои заявления             |
|-----------------------------------------------------------------------------------------------|-----------------------------|-----------------------------------------------------------------------------------------|------------------------------|---------------------------------------------------------|---------------------------|
| Вступительные испытания                                                                       | Образ                       | зование Направления подг                                                                | отовки                       |                                                         |                           |
| ВНИМАНИЕ! Добавьте весь пере<br>спучае отсутствия результатов Е                               | ечень вступи<br>ГЭ, установ | ительных испытаний с указанием фо<br>ите минимальный проходной балл п                   | рмы сдачи по<br>о предмету с | о всем выбранным направле<br>соответственно направленик | ениям подготовки. В<br>о. |
| кзамены:                                                                                      |                             |                                                                                         |                              |                                                         |                           |
| 2020 +                                                                                        |                             |                                                                                         |                              |                                                         |                           |
|                                                                                               |                             |                                                                                         |                              |                                                         |                           |
| едмет                                                                                         |                             | Форма сдачи                                                                             |                              | Балл                                                    | Проверено                 |
| едмет<br>Профессиональное испытание                                                           | ~                           | Форма сдачи Вступительные испытания                                                     | *                            | Балл                                                    | Проверено                 |
| едмет<br>Профессиональное испытание<br>Творческое испытание                                   | *<br>*                      | Форма сдачи Вступительные испытания Вступительные испытания                             | ¥.                           | Балл                                                    | Проверено                 |
| едмет<br>Профессиональное испытание<br>Творческое испытание<br>Собеседование                  | *<br>*<br>*                 | Форма сдачи Вступительные испытания Вступительные испытания Вступительные испытания     | •<br>•                       | Балл                                                    | Проверено                 |
| редмет<br>Профессиональное испытание<br>Творческое испытание<br>Собеседование<br>Русский язык | *<br>*<br>*                 | Форма сдачи Вступительные испытания Вступительные испытания Вступительные испытания ЕГЭ | *<br>*                       | Балл                                                    | Проверено                 |

## ОБЯЗАТЕЛЬНО ЕЩЁ РАЗ ПРОВЕРИТЬ ИНФОРМАЦИЮ ПЕРЕД СОХРАНЕНИЕМ!!!

Если поступающий сдавал экзамены в прошлом или позапрошлом году, то нужно нажать кнопку «+» рядом с годом:

| налога подать заявлени                                                                                             | ие инд                    | ц. достижения                                                                               |                             |                                                      | мои заявления               |
|----------------------------------------------------------------------------------------------------|---------------------------|---------------------------------------------------------------------------------------------|-----------------------------|------------------------------------------------------|-----------------------------|
| Вступительные испытания                                                                                            | Обра                      | зо <mark>вание</mark> Направления подг                                                      | отовки                      |                                                      |                             |
| ВНИМАНИЕ! Добавьте весь переч<br>спучае отсутствия результатов ЕГ                                                  | чень вступі<br>Э, установ | ительных испытаний с указанием фој<br>зите минимальный проходной балл п                     | рмы сдачи п<br>о предмету с | о всем выбранным направ<br>соответственно направлені | лениям подготовки. В<br>ию. |
| жзамены:                                                                                                    |                           |                                                                                             |                             |                                                      |                             |
|                                                                                                    |                           |                                                                                             |                             |                                                      |                             |
| 2020 +                                                                                                    |                           | •                                                                                           |                             |                                                      | <b>1</b> 00000000           |
| 2020 +                                                                                                    |                           | Форма сдачи                                                                                 |                             | Балл                                                 | Проверено                   |
| 2020 +<br>редмет<br>Профессиональное испытание                                                                     | ~                         | Форма сдачи Вступительные испытания                                                         | v                           | Балл                                                 | Проверенс                   |
| 2020 +<br>редмет<br>Профессиональное испытание<br>Творческое испытание                                             | ~                         | Форма сдачи<br>Вступительные испытания<br>Вступительные испытания                           | ¥                           | Балл                                                 | Проверенс                   |
| 2020 +<br>редмет<br>Профессиональное испытание<br>Творческое испытание<br>Собеседование                            | *<br>*                    | Форма сдачи Вступительные испытания Вступительные испытания Вступительные испытания         | ¥<br>                       | Балл                                                 | Проверенс                   |
| 2020 +<br>редмет<br>Профессиональное испытание<br>Творческое испытание<br>Собеседование<br>Русский язык            | *<br>*<br>*               | Форма сдачи Вступительные испытания Вступительные испытания Вступительные испытания ЕГЭ     | ×<br>×<br>×                 | Балл                                                 | Проверенс                   |
| 2020 + редмет<br>Профессиональное испытание<br>Творческое испытание<br>Собеседование<br>Русский язык<br>Литература | ><br>><br>><br>>          | Форма сдачи Вступительные испытания Вступительные испытания Вступительные испытания ЕГЭ ЕГЭ | ×<br>×<br>×<br>×            | Балл                                                 | Проверен                    |

В открывшемся окне следует указать год сдачи экзаменов и нажать кнопку «Добавить».

# Выберите год

| 2019 |  |        | ~        |
|------|--|--------|----------|
|      |  | Отмена | Добавить |

После этого необходимо перейти на вкладку с обозначением года сдачи экзаменов и внести данные, как это описано выше.

|             |               |              |            | <u>NN</u>    | <u>ия Фамилия</u> | <u>Вых</u> |
|-------------|---------------|--------------|------------|--------------|-------------------|------------|
|             |               |              |            |              |                   |            |
| Анкета      | Подать за     | аявление     | Инд. д     | остижения    | Мои заяв          | пения –    |
| Вступите    | льные исп     | ытания       | Образов    | ание         |                   |            |
| Направл     | ения подго    | товки        |            |              |                   |            |
| Экзамены:   |               |              |            |              |                   |            |
| Экзамены:   | 2019 +        |              |            |              |                   |            |
| олучение ин | формации из   | "1С:Универси | итет ПРОФ" | возможно пос | сле одобрения     |            |
| редмет      | tebarohow     | Форма сдач   | ни         | Балл         | Про               | верено     |
| История     | ~             | ЕГЭ          |            | • 89         |                   |            |
| Результать  | і ЕГЭ отправл | ены и ожида  | ют проверк | и модераторо | M                 |            |
|             |               |              |            |              |                   |            |
|             |               |              | + до       | бавить 🗙     | Удалить Сохр      | анить      |

Появится сообщение «Результаты вступительных испытаний успешно

сохранены».

| Вступительные испытания                              | Образование Направления подготовки |  |  |  |  |  |
|------------------------------------------------------|------------------------------------|--|--|--|--|--|
|                                                      |                                    |  |  |  |  |  |
| Результаты вступительных испытаний успешно сохранены |                                    |  |  |  |  |  |
|                                                      |                                    |  |  |  |  |  |

Теперь можно переходить к заполнению следующего раздела «Образование».

Раздел «Образование»

В разделе «Образование» указываются данные документа об образовании поступающего: уровень образования, тип документа, серия документа, номер документа, наименование учебного заведения, дата выдачи документа, год окончания образовательной организации.

Ниже, в поле «Копия документа об образовании (все страницы в формате zip)» необходимо прикрепить копии документа об образовании и приложения к документу об образовании. После этого нужно нажать кнопку «Сохранить».

При корректном заполнении данных будет выведено сообщение о том, что данные об образовании успешно сохранены на портале.

| нкета Подать                                                          | заявление Инд. достижения                                         |                                         |              | Мои заявле    | эни |
|-----------------------------------------------------------------------|-------------------------------------------------------------------|-----------------------------------------|--------------|---------------|-----|
| ступительные ис                                                       | пытания Образование Нап                                           | равления подготовки                     |              |               |     |
| зедения об образова                                                   | нии                                                               |                                         |              |               |     |
| Уровень<br>образования: *                                             | Среднее общее                                                     | Наименование<br>учебного                | ГБОУ СОШ 121 |               |     |
| Тип документа: *<br>Серия                                             | Аттестат *                                                        | заведения: *<br>Дата выдачи: *          | 25.05.2020   | ×             |     |
| документа:                                                            | 8956232000.45                                                     | Год окончания<br>ОУ: *                  | 2020         |               |     |
| документа: *                                                          | 0000000000                                                        | Вид<br>предоставленного<br>документа: * | копия        |               |     |
| кан-копии документо                                                   | B                                                                 |                                         |              |               |     |
| опия документа об<br>образовании (все<br>страницы в<br>формате zip) * | <b>₽</b>                                                          |                                         |              |               |     |
|                                                                       | Документ об образовании.zip<br>Максимальный размер приложенного ф | райла: 10М                              | 🛍 Удали      | њ 🛛 🗁 Выбрать | Ī   |

После ввода данных об образовании станет доступен для заполнения раздел «Направления подготовки».

#### Раздел «Направления подготовки»

Для добавления направления в разделе «Направления подготовки» нужно нажать кнопку «Добавить»:

| Анкета Подать з                                                                            | аявление Инд. достижения                                                     | Мои заявления - |
|--------------------------------------------------------------------------------------------|------------------------------------------------------------------------------|-----------------|
| Вступительные исп                                                                          | ытания Образование Направления подготовки                                    |                 |
| Не забудьте нажа                                                                           | ать кнопку "Подать заявление", когда завершите выбор направлений подготовки. |                 |
| Добавленные на                                                                             | аправления                                                                   | Добавить        |
| Нет добавленных нап                                                                        | равлений.                                                                    |                 |
| Скан-копии документо                                                                       | В                                                                            |                 |
| Портфолио (работы<br>предоставляемые<br>на вступительное<br>испытание в<br>формате zip)    | Выбрать файл<br>Максимальный размер приложенного файла: 10М                  | 🖆 Выбрать       |
| Пакет заявлений<br>(распечатанный,<br>заполненный и<br>отсканированный в<br>формате zip) * | Выбрать файл<br>Максимальный размер приложенного файла: 10М                  | 🚔 Выбрать       |

Откроется форма, на которой представлен список доступных направлений подготовки.

Для выбора определенного направления можно в соответствующих полях указать наименование направления подготовки, шифр специальности, подразделение, форму обучения или форму оплаты. Могут быть указаны как один, так и несколько параметров отбора одновременно. После установки фильтров в списке будут отображаться только те направления подготовки, которые соответствуют заданным критериям поиска.

| обавление направлений подготовки в заявление                                         | :        |
|--------------------------------------------------------------------------------------|----------|
| Направление подготовки Шифр специальности                                            |          |
| Подразделение  Форма обучения  Форма оплаты                                          | ~        |
| 54.05.02 Живопись, бюджетная основа, очная форма обучения                            | •        |
| 54.05.02 Живопись, полное возмещение затрат, очная форма обучения                    |          |
| 54.05.04 Скульптура, бюджетная основа, очная форма обучения                          |          |
| 54.05.04 Скульптура, полное возмещение затрат, очная форма обучения                  |          |
| 50.03.04 Теория и история искусств, полное возмещение затрат, заочная форма обучения |          |
| Отмена                                                                               | Добавить |

Для выбора направления подготовки его необходимо отметить «галочкой» и нажать кнопку «Добавить», после чего отобранные направления подготовки будут отображаться в разделе «Направления подготовки».

| Анкета Подать заявление Инд. достижения<br>Вступительные испытания Образование Направления подготовки<br>Р Не забудьте нажать кнопку "Подать заявление", когда завершите выбор направлений подготовки.<br>Добавленные направления<br>1 54.05.02 Живопись<br>Специалист Источник финансиров | <u>Имя Фамилия</u><br>Мои заявл<br>До | Вых<br>ения • |
|----------------------------------------------------------------------------------------------------|---------------------------------------|---------------|
| Анкета Подать заявление Инд. достижения<br>Вступительные испытания Образование Направления подготовки<br>• Не забудьте нажать кнопку "Подать заявление", когда завершите выбор направлений подготовки.<br>Добавленные направления<br>• 54.05.02 Живопись<br>Специалист Источник финансиров | Мои заявл                             | обавить       |
| Вступительные испытания Образование Направления подготовки<br>Ф Не забудьте нажать кнопку "Подать заявление", когда завершите выбор направлений подготовки.<br>Добавленные направления<br>1 54.05.02 Живопись<br>Специалист Источник финансиров                                            | Д¢                                    | обавить       |
| <ul> <li>Не забудьте нажать кнопку "Подать заявление", когда завершите выбор направлений подготовки.</li> <li>Сбавленные направления</li> <li>54.05.02 Живопись</li> <li>Специалист</li> <li>Источник финансиров</li> </ul>                                                                | Да                                    | обавить       |
| Специалист Источник финансиров                                                                                                    | Да                                    | бавить        |
| 1         54.05.02 Живопись           Специалист         Источник финансиров                                                                                                    |                                       |               |
| Форма ооучения: Очная<br>Факультет живописи                                                                                                    | ания: Бюджетная осн                   | нова          |
| 2 54.05.02 Живопись                                                                                                    |                                       | <b>↑</b> ×    |
| Специалист Источник финансирования: По<br>Форма обучения: Очная<br>Факультет живописи                                                                                                    | лное возмещение за                    | грат          |

С помощью стрелок вверх и вниз можно изменить порядок поступления на направления подготовки (приоритет).

Ниже, в блоке «Скан-копии документов» можно прикрепить необходимые скан-копии:

- портфолио (работы, предоставляемые на вступительное испытание в формате zip);

- пакет заявлений (распечатанный, заполненный и отсканированный в формате zip):

| Портфолио (работы<br>предоставляемые<br>на встулительное<br>испытание в<br>формате zip)<br>Пакет заявлений<br>(распечатанный, | Партфалиоzip<br>(9.75 МВ)<br>Ф       |                        |           |
|----------------------------------------------------------------------------------------------------|--------------------------------------|------------------------|-----------|
| Пакет заявлений<br>(распечатанный,                                                                                            | ртфолио.zip                          |                        |           |
| Максим<br>Пакет заявлений<br>(раслечатанный,                                                                                  |                                      | 🟛 Удалить              | 🗁 Выбрать |
| Пакет заявлений<br>(распечатанный,                                                                                            | мальный размер п                     | риложенного файла: 10М |           |
| заполненный и<br>отсканированный в<br>формате zip) *                                                                          | аяаление и согласие.zip<br>(9.75 MB) |                        |           |
| 🔓 заяв                                                                                                    | авление и согласие.zi                | р 🛍 Удалить            | 🗁 Выбрать |
| Максим                                                                                                    | мальный размер п                     | риложенного файла: 10М |           |

После выбора направлений подготовки и прикрепления необходимых сканкопий нужно нажать кнопку «Подать заявление» для подачи заявления.

После этого будет выдано сообщение о том, что заявление отправлено и ожидает проверки модератором.

| Анкета Подать                                                                              | заявление                  | Инд. достиже            | ения                         |                                   | Мои заявления 🕶     |
|--------------------------------------------------------------------------------------------|----------------------------|-------------------------|------------------------------|-----------------------------------|---------------------|
| Вступительные ис                                                                           | спытания                   | Образование             | Направления подгото          | вки                               |                     |
| Не забудьте на                                                                             | жать кнопку "Об            | бновить заявление       | ", когда завершите выбор наг | равлений подготовки.              |                     |
| Добавленные н                                                                              | направлен                  | ия                      |                              |                                   | Добавить            |
|                                                                                            |                            | Получение инфо          | рмации из "1С:Университет П  | РОФ" возможно после одобрения за  | явления модератором |
| 1 54.05.02 Живоп                                                                           | ись                        |                         |                              |                                   | +×                  |
| Специалист<br>Форма обучения:<br>Факультет живопи                                          | Очная<br>си                |                         |                              | Источник финансирования:          | Бюджетная основа    |
| 2 54.05.02 Живоп                                                                           | ись                        |                         |                              |                                   | <b>↑×</b>           |
| Специалист<br>Форма обучения:<br>Факультет живопи                                          | Очная<br>си                |                         |                              | 1сточник финансирования: Полное 1 | возмещение затрат   |
| Скан-копии докумен                                                                         | тов                        |                         |                              |                                   |                     |
| Портфолио (работы<br>предоставляемые<br>на вступительное<br>испытание в<br>формате zip)    | Выбрать фай<br>Максимальны | іл<br>ій размер приложе | нного файла: 10М             |                                   | 🚍 Выбрать           |
| Пакет заявлений<br>(распечатанный,<br>заполненный и<br>отсканированный в<br>формате zip) * | Ф                          | ta e                    |                              | 1 Vanner                          | 🖙 Выбрать           |
|                                                                                            | Максимальны                | ий размер приложе       | енного файла: 10М            |                                   |                     |
| Заявление отправле                                                                         | ено и ожидает п            | роверки модерато        | ром                          |                                   |                     |
|                                                                                            |                            |                         |                              |                                   |                     |

Проверка заявления выполняется модератором и занимает некоторое время. В

случае, если заявление будет принято, поступающий получит на указанный при регистрации адрес электронной почты соответствующее письмо. В случае, если заявление будет отклонено, поступающий также получит письмо, в котором будет указана причина отказа.

Шаг 3. Внесение информации об индивидуальных достижениях

Для внесения данных об индивидуальных достижениях поступающего необходимо перейти в раздел «Инд. достижения».

| <u>Им</u> :                             | <u>я Фамилия</u> <u>Выход</u> |
|-----------------------------------------|-------------------------------|
| Анкета Подать заявление Инд. достижения | Мои заявления -               |
| Индивидуальные достижения               | Добавить достижение           |
| Нет добавленных достижений              |                               |

Для добавления индивидуального достижения необходимо нажать кнопку «Добавить достижение». В открывшейся форме необходимо указать уровень образования, достижение, номер подтверждающего документа, информацию о том, кем и когда выдан документ, а также приложить скан-копию подтверждающего документа. После внесения всех необходимых данных следует нажать кнопку «Добавить».

#### Добавление достижения

| Бакалавриат_Специалитет_2020                  |         | ~  |
|-----------------------------------------------|---------|----|
| Достижение: *                                 |         |    |
| Аттестат с отличием                           |         | Ŧ  |
| Тип документа:                                |         |    |
| Выберите тип документа                        |         | ~  |
| Серия документа:                              |         |    |
| Номер документа:                              |         |    |
| 568923                                        |         |    |
| Выдан*                                        |         |    |
| ГБОУ Школа                                    |         |    |
| Дата выдачи*                                  |         |    |
| 29.06.2020                                    | ×       |    |
| Скан-копия подтверждающего документа:<br>файл |         |    |
| Аттестат.pdf<br>(119.65 КВ)                   |         |    |
| ٩                                             |         |    |
| 🗈 Аттестат.pdf 💼 Удалить 💈                    | - Выбра | ть |
| Максимальный размер приложенного файла: 10М   |         |    |
|                                               |         |    |

×

После этого данные об индивидуальном достижении появятся в соответствующем разделе.

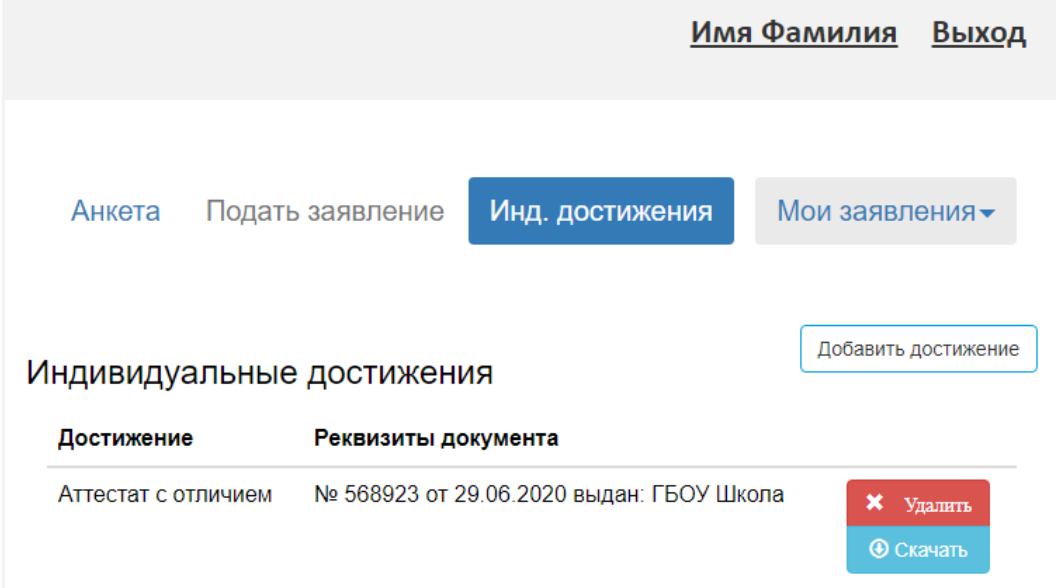

## Просмотр информации о поданных заявлениях

Для просмотра информации о поданных заявлениях в Личном кабинете нужно нажать кнопку «Мои заявления» и выбрать пункт «Все заявления».

Для каждого заявления отображаются дата подачи, статус заявления, а также направления подготовки, которые указаны в заявлении.

Если заявление подано поступающим, но не проверено модератором, то статус заявления будет «Подано». Если заявление проверено модератором и принято, то в статусе будет установлено значение «Принято». Если заявление проверено модератором и отклонено, то в статусе будет указано значение «Отклонено».

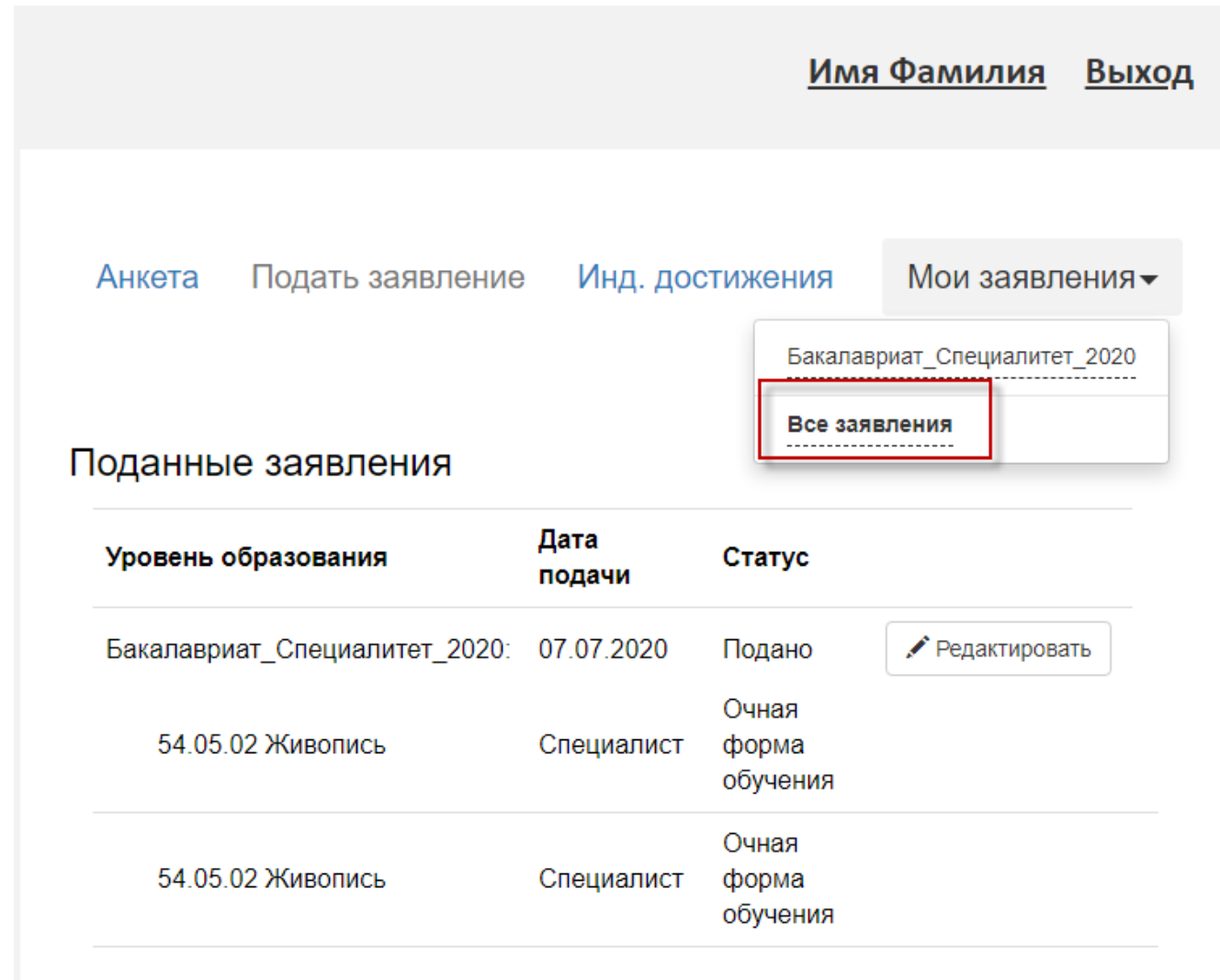

Если необходимо добавить заявление по какому-либо направлению подготовки или напротив, отозвать заявление с одного направления из нескольких, необходимо нажать кнопку «Редактировать» и внести необходимые изменения.

После одобрения заявления получите уведомление на почту. В случае отклонения заявления необходимо внести те изменения, о которых будет сообщено в комментариях.